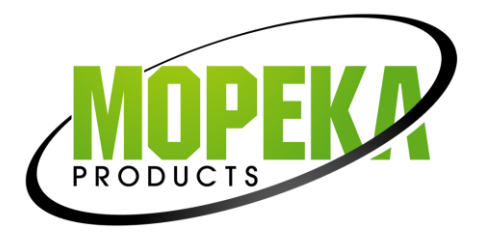

## MOPEKA-ALEXA SETUP INSTRUCTIONS

The following instructions assume that your Alexa system is setup and operating, and your Mopeka Wifi Bridge (formerly called 'Gateway') is installed.

- 1. Open the Alexa home app.
- 2. Tap on the three horizontal bars in the top left corner of the screen (location may be different on different devices) to open the drop-down menu.
- 3. Tap on "Skills & Games" to pull up the screen that allows you to search for skills.
- 4. On the discover tab, tap on the little magnifying glass to bring up the search bar.
- 5. Type "Mopeka" into the search bar this will pull up the Mopeka Skill.
- 6. Download the Mopeka Skill to enable this skill.
- 7. Double check that the Mopeka Skill is linked, by going to the skills tab and seeing that the Mopeka Skill now appears. It will say "Linked".
- 8. If it is linked, then Alexa will now recognize the first command "Alexa, open Tank Check."
- 9. Alexa will then give a short introduction on how to use the skill and commands to use to check you tank.
- 10. If you have any troubles, you can always simply ask Alexa for help and Alexa will give a list of commands to use.

Contact us:

Email: <a href="mailto:support@mopeka.com">support@mopeka.com</a>

Phone: 833-667-3521